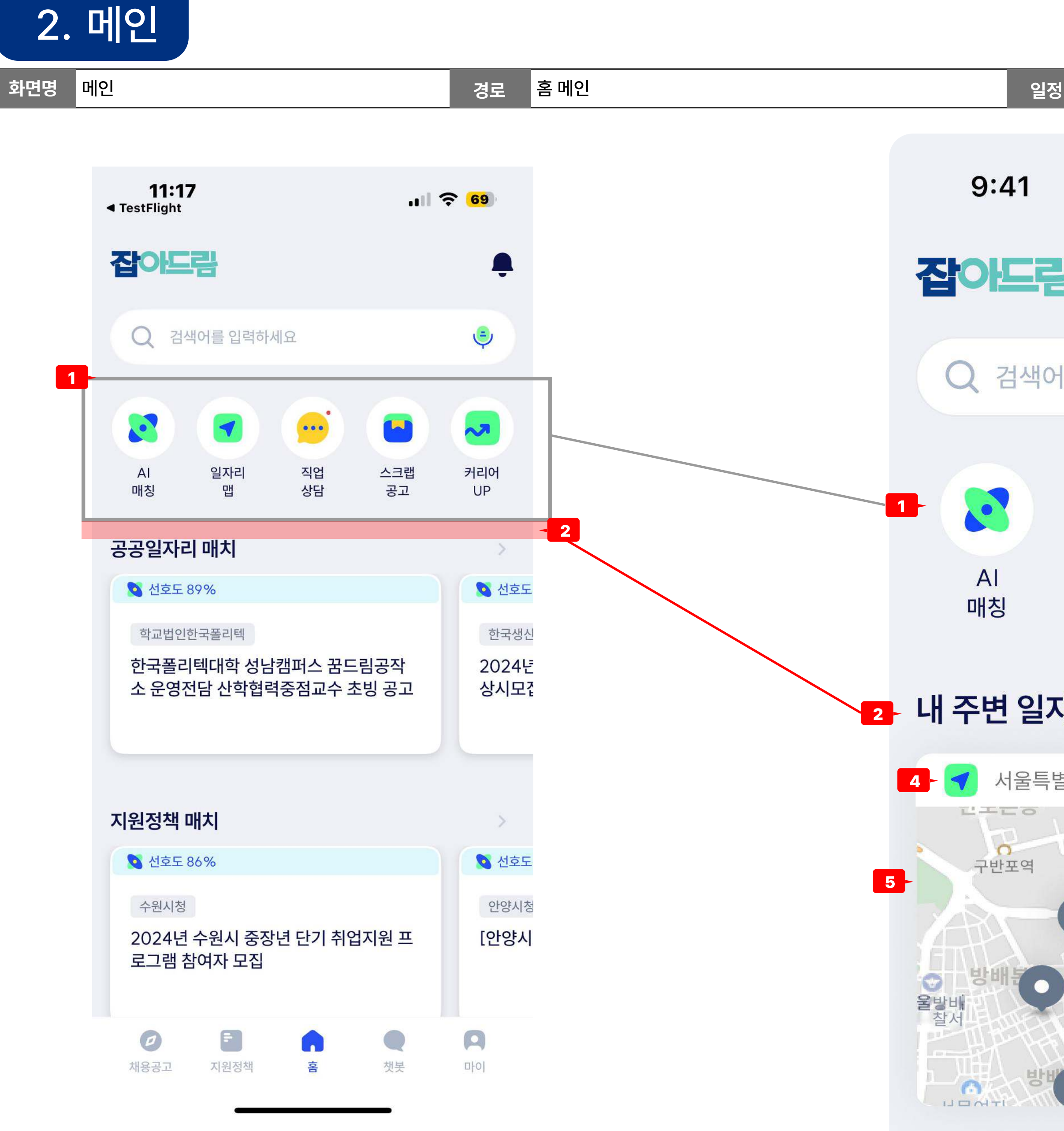

공공일자리

|                                                     | 화면 ID                                                                                                    | Ра                                     |
|-----------------------------------------------------|----------------------------------------------------------------------------------------------------|----------------------------------------|
|                                                     | Description                                                                                                    |                                        |
| ul 🗢 🔲                                              | 로그인 및 온보딩 과정이후 앱 최초 진입시 페이지<br>2025.01.09일자 변경                                                                                                    |                                        |
|                                                     | <ul> <li>1 퀵메뉴 개수 변경</li> <li>"일자리 맵" 퀵메뉴 버튼 삭제</li> <li>남은 메뉴 4개의 가로 비율 조절 필요</li> </ul>                                                                                                    |                                        |
| 를 입력하세요                                             | 2 퀵메뉴 ~ 공공일자리 매치 사이 영역에 "내 주변 일기<br>• 기능 : 기존 일자리 맵에서 보이던 화면을 메인어<br>함                                                                                                    | <br>자리'<br>네서 ㅂ                        |
| 지업       스크랩       커리어         상담       공고       UP | [필요사항]<br>1. 기존 최초사용자의 경우 "일자리맵" 화면에 접속<br>의를 받음.<br>2. 기능 추가로 인해 최초사용자의 경우. 로그인 프<br>화면에 접속 할 때 위치 추적동의 팝업을 노출 사<br>3. 변경에 따라 앱이 종료되고 다시 실행될 때 마다<br>니다.                                                                                                    | <sup>;</sup> 해이<br>.로세<br>. 켜이<br>- 위치 |
| 가리 3->                                              | <ul> <li>3 꺽쇠 버튼 탭 시 → 기존 일자리 맵 화면으로 이동됩</li> <li>* 퀵메뉴가 삭제되고 일자리 맵 이동경로가 변경됩니</li> <li>꺽쇠 버튼 탭 및 지도 영역 탭 → 일자리 맵 화면 0</li> </ul>                                                                                                    | 니다<br>니다.<br>기동                        |
| 별시 강남구<br>신반포역                                      | <ul> <li>현재 위치를 나타내는 컴포넌트 입니다.</li> <li>아이콘 : 기존 일자리 맵 아이콘 사용(24*24)</li> <li>텍스트 : 사용자의 현재 위치(행정구 까지만 표시<br/>EX) 경기도 수원시 장안구, 경기도 화성시 분당·</li> </ul>                                                                                                    | 니)<br>구                                |
| 방 아 이 이 이 이 이 이 이 이 이 이 이 이 이 이 이 이 이 이             | <ul> <li>5 지도를 메인에 보여주는 영역입니다.</li> <li>앱에 접속 시 마다 위치정보를 불러와 갱신하여(</li> <li>갱신목록 : 현위치(빨간 포인트), 근처 일자리(미)이 반영되어야 합니다.)</li> <li>[기능]</li> <li>단순히 중심점이 나의 위치로 표시되고, 근처의니다.</li> <li>지도영역내에서 스크롤 및 제스처, 지도이동, 축니다.</li> <li>영역 탭 시 → 기존 일자리 맵 화면으로 이동합니[예외사항]</li> <li>위치정보 동의가 되지 않은 유저에 한하여 아래!</li> </ul> | 야 합<br> 커 -<br>마커<br>-다.<br>의 값        |
| 매치                                                  | 탭 시 위치 추적권한 동의 얼럿 노출.<br>• 지도 : 경기도청(경기 수원시 영통구 도청로 30)<br>• 테스트 · "의치 저너 초저권하 도이가 피아하니다                                                                                                    | )<br>]<br>]- "                         |
|                                                     |                                                                                                    | 11                                     |

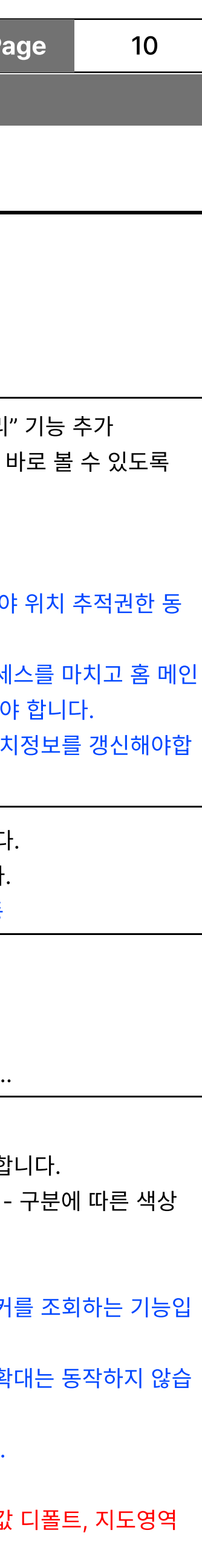